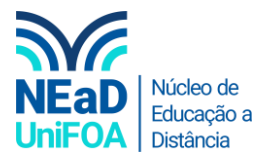

## Como criar um fórum no AVA?

<u>Temos um vídeo para este passo a passo, caso queira acessar clique aqui</u>

1. Acesse a disciplina e a seção que deseja criar o fórum.

## 2. Clique em "Criar atividade de Aprendizagem"

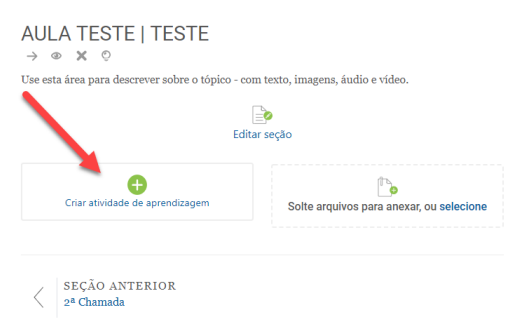

## 3. Clique no item "Forúm"

| Criar atividade de    | aprendizagem |                  |              | ×            |
|-----------------------|--------------|------------------|--------------|--------------|
| Atividades            | Recursos     | Guia de aju      | ıda 💿        |              |
| •••                   |              | НP               | <b>2</b> ==  | <b>⊘</b> ≡:  |
| Chat                  | Conteúdo     | o Interativo H5P | Enquete      | Escolha      |
| Ferramenta externa    | a            | ()<br>Fórum      | Eórum aberto | Glossário    |
| Q                     |              | • <u>=</u>       | <b>\$</b>    | <b>9</b> =:  |
| Laboratório de Avalia | ição         | Lição            | Presença     | Questionário |
| -                     |              | •                |              |              |
| SCORM/AICC            |              | <u>Tarefa</u>    | Wiki         |              |
|                       |              |                  |              |              |

4. Você redirecionado para uma nova tela, coloque o título e a descrição do fórum.

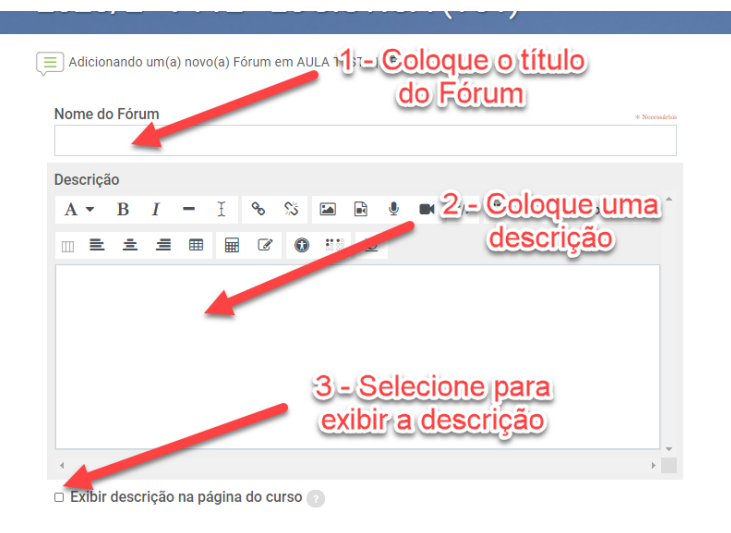

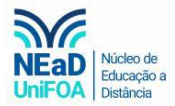

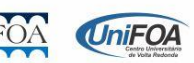

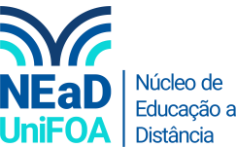

5. Selecione o tipo de fórum. Você pode deixar como "Fórum geral" ou selecionar outra opção.

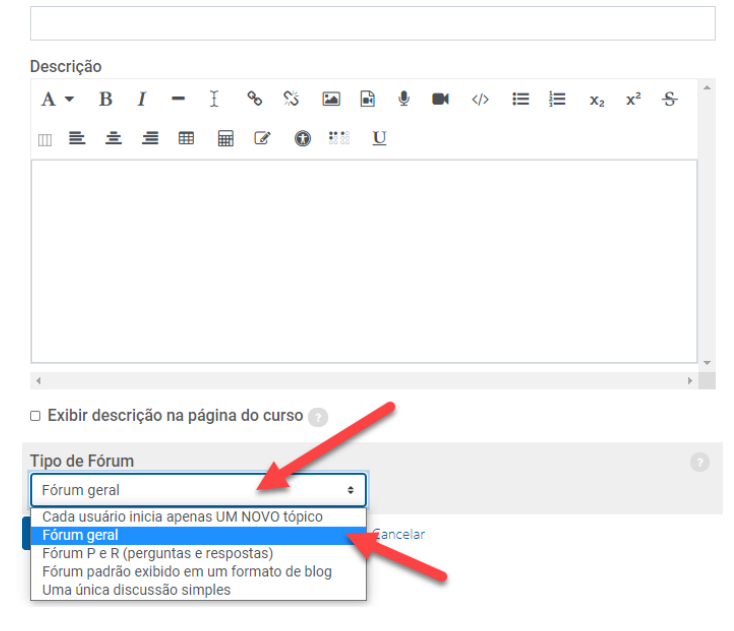

6. Coloque a disponibilidade do fórum. Neste item você poderá colocar a data de entrega e a data limite de envio.

| Obs.: Não se esq | ueça de clicar e | em habilitar par | a escolher a data |
|------------------|------------------|------------------|-------------------|
|------------------|------------------|------------------|-------------------|

| E Adicionando um(a) novo(a) Fórum em AULA TESTE   TESTE                | Aju                                                                                                    | da 🕜             |
|------------------------------------------------------------------------|----------------------------------------------------------------------------------------------------|------------------|
| Nome do Fórum                                                          | Sensative     Visibilidade     Mostrar na página do cur: •                                                                            |                  |
| Descrição<br>A ▼ B I − Ĭ % % ⊠ B V (⊅ ≔ ⊨ x₂ x²<br>□ ≡ ≡ ≡ ⊞ ⊠ © 111 U | S Disponibilidade<br>Anexos e contador de palavras                                                                                    | *<br>*           |
|                                                                        | Assinatura e monitoramento<br>Bloqueio de discussões<br>Limite de mensagens para bloqueio<br>Avaliação do fórum inteiro<br>Avaliações | *<br>*<br>*<br>* |
| Adicionando um(a) novo(a) Fórum em AULA TESTE   TESTE                  | Configurações comuns de módulos                                                                                                    | •                |
| Nome do Fórum<br>Descrição                                             | • Newaldon Visibilidade Mostrar na página do cur: •                                                                                   |                  |
| A ▼ B I − I % % ⊠ ₪ ♥ ■ ∅ ∷ ↓<br>□ ≞ ≞ ≣ ⊞ @ Ø ∰ U                     | S     Disponibilidade       Data de entrega       27 €       10 €       28 €       Habilitar                                          | •                |
|                                                                        | Data limite       27 €     dezembro €       10 €     28 €       Imite       Anexos e contador de palavras                             | •                |

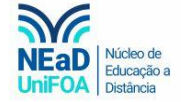

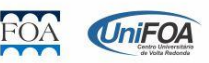

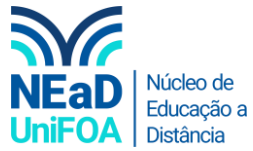

 Coloque a nota que você deseja para a atividade do fórum, caso seja necessário. Para isso clique em "Avaliações". Depois escolha o "Tipo agregado" e selecione a opção "Avaliação Máxima". Você também poderá optar por outras configurações de nota.

|                                           |          |          | Avaliação do forum inteiro                                                                                                    | ~        |
|-------------------------------------------|----------|----------|----------------------------------------------------------------------------------------------------|----------|
|                                           |          |          | Avaliações                                                                                                    | ^        |
| Exibir descrição na página do curso       |          | <i>•</i> | Papéis com permissão para avaliar<br>Verificação de permissão não disponível :<br>que a atividade seja salva                        | ?<br>até |
| Fórum geral                               | \$       |          | Tipo agregado                                                                                                    |          |
| Salvar e voltar ao curso Salvar e mostrar | Cancelar | ~        | Nenhuma avaliação<br>Média das avaliações<br>Contagem das avaliações<br>Avaliação máxima<br>Avaliação mínima<br>Soma das avaliações | ?        |

8. Após fazer as configurações, clique em "Salvar e voltar ao curso".

| Nome do Fó                 | rum       |            |           |            |   |     |        |  |   |     |                       |    | * Ners       | essírios |
|----------------------------|-----------|------------|-----------|------------|---|-----|--------|--|---|-----|-----------------------|----|--------------|----------|
| Teste                      |           |            |           |            |   |     |        |  |   |     |                       |    |              |          |
| Descrição                  |           |            |           |            |   |     |        |  |   |     |                       |    |              |          |
| A <b>▼</b> B               | I         | <b>-</b> I | 00        | <b>S</b> 5 |   |     | Ŷ      |  | ≣ | 100 | <b>X</b> <sub>2</sub> | x² | <del>5</del> | *        |
| . = =                      | =         |            | •         | •          |   | U   |        |  |   |     |                       |    |              |          |
| Teste                      |           |            |           |            |   |     |        |  |   |     |                       |    |              |          |
|                            |           |            |           |            |   |     |        |  |   |     |                       |    |              | -        |
| 4                          |           |            |           |            |   |     |        |  |   |     |                       |    | ŀ            |          |
| Exibir des                 | crição i  | na págii   | na do c   | urso       |   |     |        |  |   |     |                       |    |              |          |
| Tipo de Fóru<br>Fórum gera | im        |            |           |            | 4 | ;   |        |  |   |     |                       |    |              | 0        |
| Salvar e volta             | ir ao cur | so Sa      | alvar e n | nostrai    |   | Car | ncelar |  |   |     |                       |    |              |          |

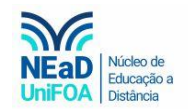

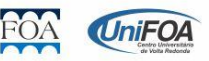